## УНИВЕРСИТЕТСКАЯ БИБЛИОТЕКА ОНЛАЙН РЕГИСТРАЦИЯ С ДОМАШНЕГО КОМПЬЮТЕРА (УДАЛЕННАЯ РЕГИСТРАЦИЯ)

- Входим на главную страницу ЭБС: <u>https://biblioclub.ru/</u> 1.
- Нажимаем на баннер «Университетская библиотека онлайн». 2.

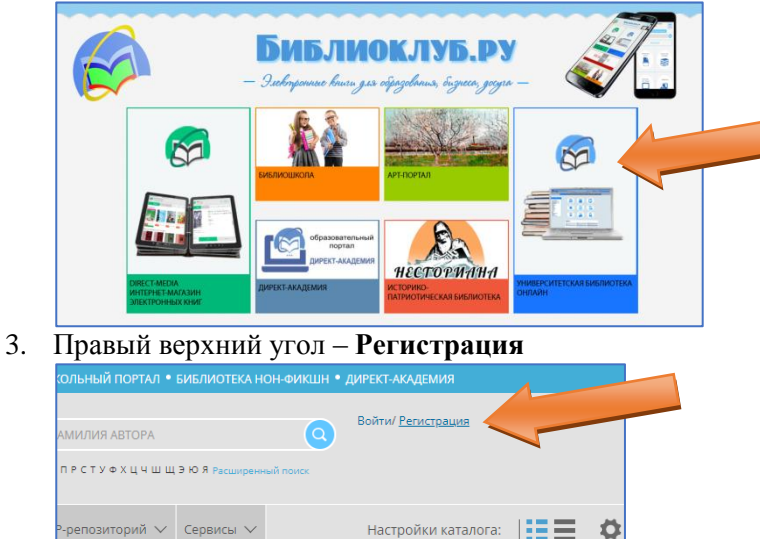

4. Указываем ФИО, дату рождения, адрес эл. почты, логин и пароль для входа на сайт.

Ö

| Фамилия*       | Baw E-mail*       |
|----------------|-------------------|
| Иванов         | user@mail.ru      |
| Имя*           | Ваш Логин*        |
| Иван           | user@mail.ru      |
| Отчество       | Пароль*           |
| Иванович       |                   |
| Дата рождения  | Повторите пароль* |
| 01 : 04 : 2005 |                   |

5. Выбираем «Страна» - Россия, «Город» - Хабаровск, «Пользователь библиотеки» -Дальневосточный государственный университет путей сообщения, «Тип профиля» – Студент.

| • • •                    |   |
|--------------------------|---|
| Страна*                  |   |
| Россия 🗸                 | ] |
| Город*                   |   |
| Хабаровск 🗸              | ] |
| Пользователь библиотеки  | * |
| Дальневосточный госуда 🗸 | ] |
| Тип профиля*             |   |
| Студент 🗸                | ] |

Вводим число с картинки в поле, расположенное ниже. 6.

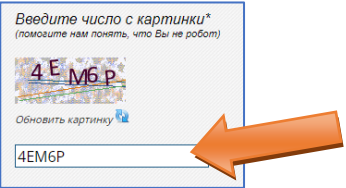

7. Устанавливаем галочку об ознакомлении. Нажимаем кнопку «Зарегистрироваться».

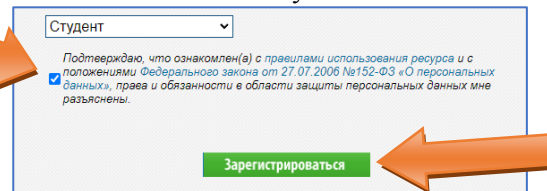

8. Заходим на эл.почту (указанную при регистрации) и подтверждаем регистрацию (переходим по ссылке в письме).

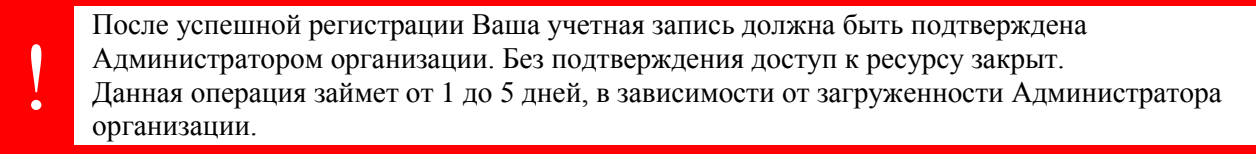